Examination Matter/ Top Priority

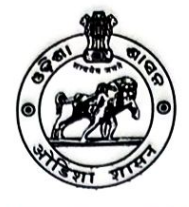

BOARD OF REVENUE : ODISHA : CUTTACK

(ରାଜସ୍ମ ପର୍ଷଦ, ଓଡିଶା, କଟକ) (Email ID: <u>exam2.bor@gmail.com</u>) File No.XI-06/2024-<u>391</u>/Exam., Dated 12 · 07· 2024

To

The Director, <u>RITI,Khallikote, Ganjam</u> <u>RITI,Larpank, Sambalpur</u> <u>RITI,Bodapalasa, Keonjhar</u> <u>RITI,Gothapatana,Bhubaneswar</u>

Sub: Introduction of Online Application Software for the Departmental Examination in respect of RI/ARI/AMINs.

Sir,

I am to say that, the Board of Revenue has successfully introduced the Departmental Examination Online Application Software for Departmental Examination of Officers as well as Ministerial Officers. Now, it has been decided to introduce the same for final examination of RI/ARI/Amin trainees of RITIs from the current RI training Batch.

- I. The Online Application software will remain opened from 15.07.2024 to 05.08.2024. The RI trainees undergoing training at respective RITIs can apply online by login into Board's official website boardodisha.nic.in, and will fill-up the online admission form. A recommendation form will be generated online. Candidate must take a print out of recommendation form and get it duly signed by the Deputy Director / Asst. Director of concerned RITI. Thereafter, they have to re-upload the scanned recommendation copy.
- II. In case of Ex-Regular Candidates, they will also have to apply online. After filling up the form, they will print a copy and get it recommended by the ADM/Deputy Collector of the District. Then they will have to re-upload the signed application online.

- III. Once an Ex-regular candidate uploads his application after recommendation letter to the Board of Revenue for grant of permission, the hard copy of that letter need not be sent to the Board of Revenue.
- IV. After the last date of application, no application will be entertained. The candidates, particularly, Ex-Regular candidates must apply well ahead of last date, so that it can be recommended by District Administration before the last date.
- V. After the application period is over, RITI wise separate login and password will be given for verification of applications. Once Examination schedule is entered, Admit cards will be made available in Candidates login.
- VI. Attendance Register can be downloaded from the website by RITIs.
- VII. Once Examination is over, RITIs have to enter attendance of candidates online by using their login ID & Password.

For any query, you are requested to contact the Examination Branch of Board of Revenue, Odisha.

This must be treated as Urgent.

Yours faithfully,

#### Board of Revenue, Odisha, Odisha

# Memo No <u>392</u> /Exam., Dated. <u>12.07.2024</u>

Copy forwarded to all Collectors for favour of their information & necessary action. It is requested to circulate it among all Tahasil offices/ LAO offices of the District.

Further, it is requested to recommend the applications of the Ex-Regular candidates well before the last date without any delay.

# 1311

#### Secretary,

# Board of Revenue, Odisha, Odisha

# Memo No <u>393</u> /Exam., Dated. <u>12.07.202</u>

- 1. Copy to the Technical Director, NIC, Board of Revenue with request to hoist it in the office website and to keep the online application software open from 15.07.2024 to 05.08.2024.
- 2. Copy to the Joint Secretary, D.E. Branch for information and necessary action.

# Bh

Board of Revenue, Odisha, Odisha

# GUIDELINE AND INSTRUCTION FOR ONLINE SUBMISSION OF APPLICATION FORM FOR FINAL DEPARTMENTAL EXAMINATION OF RI/ARI/AMIN TRAINEES

#### **PREREQUISITE:**

Before proceeding for filling the online Application Form 'the applicant is required to have the following:

- 1) Personal Mobile Number of the applicant, for validations and future correspondence. In case you provide wrong/incorrect mobile phone number, you will not be able to receive the updates.
- 2) Clearly scanned latest passport size Photograph, Signature (size limited to minimum 10 KB and maximum 50 KB each). Forwarding letter from the heads of office where the applicant is posted (size limited to 150 KB to 300KB).

#### **STEPS FOR FILLING UP THE ON-LINE APPLICATION:**

#### LOGIN-1(For Creation of Application ID & Password)

- Go to Board's Official Website: <u>http://boardodisha.nic.in/</u>
- > Click on **EXAMINATION ICON**.
- > A Screen as shown below will appear.

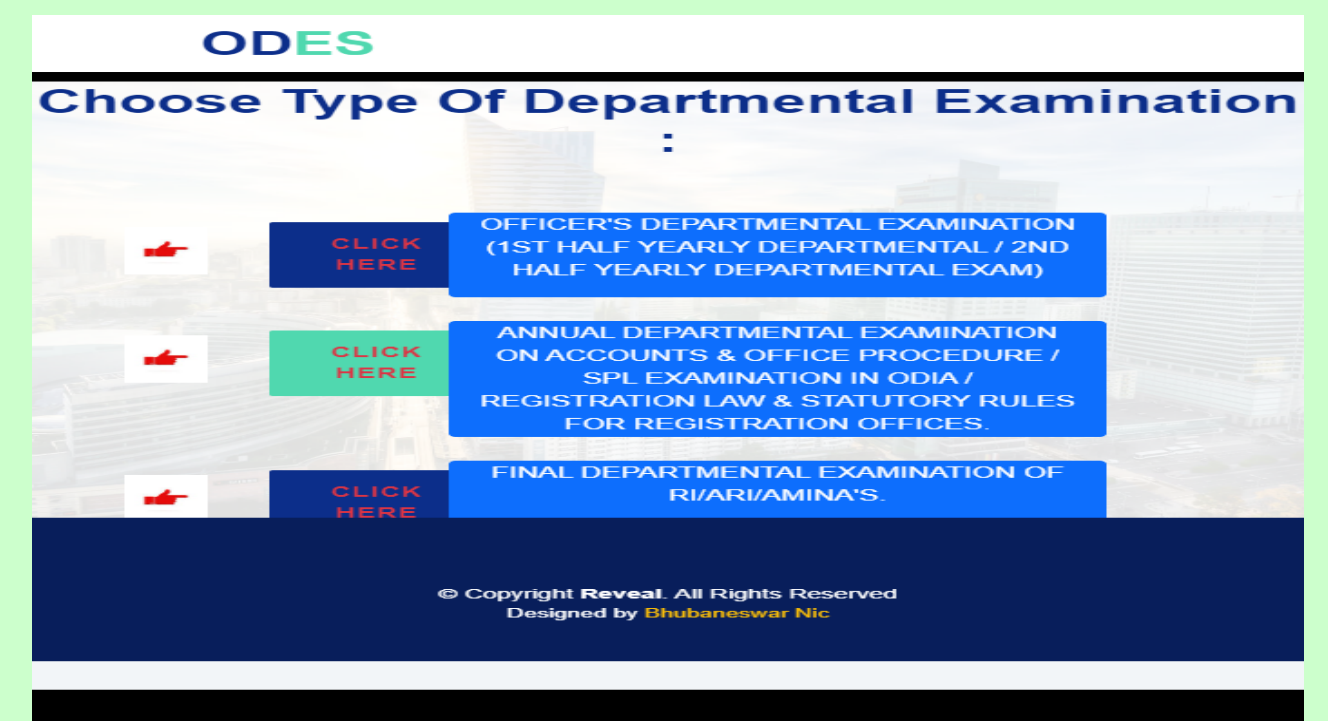

- > Click on the Final Departmental Examination of RI /ARI/Amin Link.
- ➤ A screen as shown below will appear.

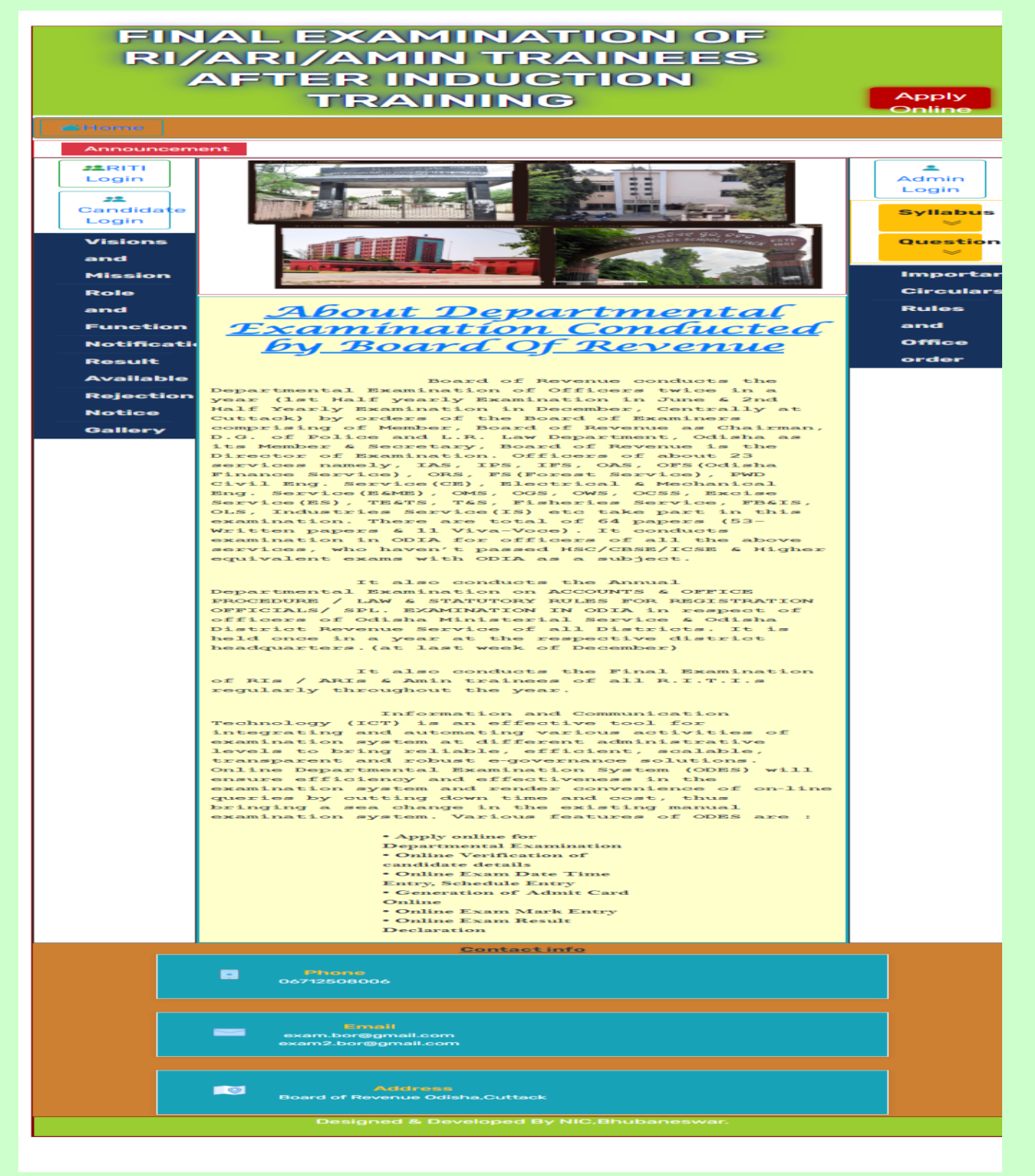

- > Click on **APPLY ONLINE** available on the right hand side panel.
- > The Examination form will appear on the screen as shown below.

# FINAL EXAMINATION OF RI/ARI RAINEES AFTER INDUCTION TR

| Note: * Fields Are Mand:        | atory                                           |
|---------------------------------|-------------------------------------------------|
| PERSONAL DETAIL                 | _S                                              |
| Applicant Type *                | Regular 🗸                                       |
| Name of RITI *                  | Larpank V                                       |
| BATCH No *                      | : 1                                             |
| Training Period *               | 03/07/1985 To<br>03/07/2024                     |
| Name of service *               | Revenue Inspector                               |
| Designation *                   | : RI                                            |
| Full Name of<br>Applicant*      | : JABEED                                        |
| Full Name of<br>Father/Husband* | BHOI                                            |
| Date of Birth *                 | : 05/07/1972                                    |
| HRMS ID *                       | : 21111111                                      |
| Email Id *                      | jabed@gmail.com                                 |
|                                 | PAPER-I(Theory)                                 |
|                                 | PAPER-II(Theory)                                |
| Subject/Paper *                 | : PAPER-III(Theory)                             |
|                                 | PAPER-IV(Practical)                             |
|                                 | PAPER-V(Practical)                              |
| ADDRESS DETAIL                  | s                                               |
| District*                       |                                                 |
| Name of office *                |                                                 |
| Hame of office                  | SES                                             |
| Address of office*              | :                                               |
|                                 |                                                 |
| Pin*                            | : 111111                                        |
| Mobile No*                      | : 111111111                                     |
| Upload                          |                                                 |
|                                 | Choose File No file chosen Upload               |
| Upload Photo *                  | Photo size within 10kb to 30kb and .jpg or jpeg |
|                                 | format                                          |
| Unload Signature*               | Choose File No file chosen Upload               |
| opioad Signature                | format                                          |
| Photo*                          | 8                                               |
| Signature*                      | Aldrag                                          |
|                                 | Submit Cancel                                   |

> Now you are ready for filling up of the form. Please fill the details as per the format wherever it is mentioned. The fields which are marked as \* are mandatory.

#### THE FORM MUST BE FILLED WITH UTMOST CARE AND ACCURACY.

#### FILL THE ONLINE APPLICATION FORM

### PART 1 OF THE FORM : ENTER THE PERSONAL DETAILS, VIZ.

- Applicant Type (i)
- Name of the RITI (ii)
- BATCH No. (iii)
- **Training Period** (iv)
- Name of Service (v)
- (vi) Designation

- (vii) Full name of Applicant
- (viii) Full Name of Father / Husband
- (ix) Date of Birth
- (x) HRMS ID
- (xi) Email Id
- (xii) Subject / Paper

#### PART 2 OF THE FORM : ADDRESS DETAILS.

- (i) District Name
- (ii) Name of office
- (iii) Address of office
- (iv) Pin
- (v) Mobile No.

#### PART 3 OF THE FORM : DOCUMENT UPLOAD

- Scanned copy of forwarding letter
- One Passport size photograph(10 KB-50 KB)
- Signature of the candidate.(10 KB-50 KB)
- > After filling all these information candidate has to click on "SUBMIT" button.
- > After Submit ,creat your password as per the instruction.

| ome                       |                              |
|---------------------------|------------------------------|
| Personal Details ::       |                              |
| Applicat Type             | t Regular                    |
| Name of BITI              | : Largapk                    |
| BATCH No                  |                              |
| Fraining Period           | 1 03/07/1985 To 03/07/2024   |
| Name of service           | : Revenue Inspector          |
| Designation               | : RI                         |
| Full Name of<br>Applicant | JABEED Port                  |
| Father/Husband<br>Name    | : BHOI                       |
| DOB                       | : 05/07/1972                 |
| IRMS ID                   | : 21111111                   |
| Email Id                  | :jabed@gmail.com             |
|                           | PAPER-I(Theory)              |
|                           | PAPER-II(Theory)             |
| Subject                   | PAPER-III(Theory)            |
|                           | PAPER-IV(Practical)          |
|                           | PAPER-V(Practical)           |
| Name Of the<br>Office     | : CDS                        |
| Address of<br>Office      | : SFS                        |
| District                  | : JHARSUGUDA                 |
| Pin                       | : 111111                     |
| Mobile No                 | : 111111111                  |
| create Password :         |                              |
| Password *                | :                            |
| Confirm Password          |                              |
| -                         |                              |
|                           | TYHRT                        |
| Security Code *           | Can't read the image ? Click |
|                           | Refresh                      |
|                           |                              |
|                           | Edit Confirm                 |
|                           |                              |

- The Password must be more than 8 characters containing at least one upper case, one lower case, one symbol and one number digit (ex: 0,1,2,3 etc.),
- Enter the security code (Captcha), which is displayed on the screen.
- Click on CONFIRM button to finally submit the application form.
- After confirmation a <u>Unique Application ID</u> will be provided to the candidate as displayed below.

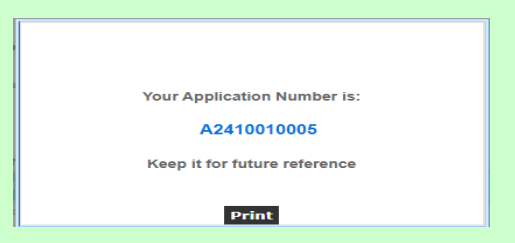

- > One can take the printout of the acknowledgement by pressing: "Control+P"
- > A system generated Forwording Letter will be provided to all Candidates.

Take a Printout for approval of the Deputy Director / Assistant Director RITI and upload it again online

#### LOGIN -4 (for Uploading of Forwarding Letter of Ex-Regular)

- After approval of the ADM/Deputy Collector, in the hardcopy, the same need to be uploaded in the Candidate Login for granting permission to appear in the papers applied by as Ex-Regular candidates.
- Go to candidate Login using the Unique Application ID & Password.
- Click on the Upload the Forwarding Letter option.
- Upload the scanned copy of the Forwarding Letter(150 KB-300 KB).
- Click on <u>SUBMIT</u>.

| Application Form<br>Final/Departmental<br>Examination of RI/ARI/Amin trainees.<br>Intal Examination of RI/ARI/Amin trainees.<br>International Examination of RI/ARI/Amin trainees.<br>International Examination of RI/ARI/Amin trainees.<br>In |
|----------------------------------------------------------------------------------------------------|
| Final/Departmental<br>Examination of RI/ARI/Amin trainees.                                                                                                    |
| Examination of RI/ARI/Amin trainees.<br>Intel Examination of RI/ARI/Amin trainees.<br>Intermental Examination of RI/ARI/Amin trainees.<br>10001<br>Ir<br>Is<br>Is<br>Is<br>Is<br>Is<br>Is<br>Is<br>Is<br>Is<br>Is                                                                                                    |
| Initial Examination of RI/ARI/Amin trainees.<br>artmental Examination of RI/ARI/Amin trainees.<br>10001<br>art<br>ha<br>24 <b>To</b> 19/06/2024                                                                                                    |
| Intal Examination of RI/ARI/Amin trainees.<br>artmental Examination of RI/ARI/Amin trainees.<br>10001<br>Pr<br>124 To 19/06/2024                                                                                                    |
| antal Examination of RI/ARI/Amin trainees.                                                                                                    |
| ntal Examination of RI/ARI/Amin trainees.<br>artmental Examination of RI/ARI/Amin trainees.<br>10001<br>Ir<br>10<br>10<br>10<br>10<br>10<br>10<br>10<br>10<br>10<br>10                                                                                                    |
| aartmental Examination of RI/ARI/Amin trainees.<br>10001<br>ur<br>na<br>24 <b>To</b> 19/06/2024                                                                                                    |
| artmental Examination of RI/ARI/Amin trainees.<br>19901<br>Ir<br>na<br>24 <b>To</b> 19/06/2024                                                                                                    |
| 0001<br>Ir<br>18<br>24 <b>To</b> 19/06/2024                                                                                                    |
| na<br>24 <b>To</b> 19/06/2024                                                                                                    |
| na<br>24 <b>To</b> 19/06/2024                                                                                                    |
| 24 <b>To</b> 19/05/2024                                                                                                    |
| 24 <b>To</b> 19/06/2024                                                                                                    |
| 24 <b>To</b> 19/06/2024                                                                                                    |
|                                                                                                    |
|                                                                                                    |
|                                                                                                    |
|                                                                                                    |
|                                                                                                    |
| 88                                                                                                    |
| 1                                                                                                    |
| mail.com                                                                                                    |
| ((Theory)                                                                                                    |
| II(Theory)                                                                                                    |
| (V(Practical)                                                                                                    |
| (Hatita)                                                                                                    |
|                                                                                                    |
|                                                                                                    |
|                                                                                                    |
| 22                                                                                                    |
|                                                                                                    |
|                                                                                                    |
|                                                                                                    |
| Full Signature of Applicant                                                                                                    |
| 44<br>Pg<br>2-1<br>2-1<br>2-1<br>2-1<br>2-1<br>2-1<br>2-1<br>2-1<br>2-1                                                                                                    |

Finally candidate can log-in into his/her Application Profile by entering the Application ID with password created during submission of Application.

By logging into the Applicant Login, a screen is displayed with different option.

- Download acknowledgement
- Download forwarding Letter

The Admit Card can only be downloaded few days before the Examination.